## Setting Pay Calculations

Last Modified on 02/13/2022 11:32 pm EST

Pay Calculation Profiles are defaults that are applied to employees to control pay calculations. For example: if your full-time and part-time employees are paid with different pay calculations, you will use two different Pay Calculation Profiles (one for the full-time users and one for the part-time users). Pay Calculation Profiles are assigned to employees on the employee record in the Profiles section. Timesheet exceptions are also configured in each pay calculation profile and can have different thresholds for indicating when employees are late in, early out, early in, late out, or absent.

**NOTE:** Your Pay Calculation profiles are set up by your administrator during Implementation. To add or change these, contact Wurk Support (contact support@enjoywurk.com).

## **START HERE**

**1**. To apply a pay calculation profile to an employee, navigate to the employee record.

To quickly navigate to an employee record, you can search for them by name in the Search field at the top of the main menu.

**2**. From the employee record, scroll to the **Profiles** section and select a **Pay Calculation** from the dropdown field highlighted below.

|    | <u></u>  | UTILITIES DOWNLOAD PDF              | SAVE             |
|----|----------|-------------------------------------|------------------|
|    |          | 💌 Sir                               | ngle-Column View |
|    |          | Search Widget Names                 | ٩                |
|    |          |                                     |                  |
|    |          |                                     |                  |
|    | Cottings | Employee Perspectives               |                  |
|    | settings | Choose                              | Eà               |
|    |          | Effective Date *                    |                  |
|    |          | 12/31/1900                          |                  |
|    | + Add    | + Add                               | Ê                |
| te | Actions  | <ul> <li>Pay Calculation</li> </ul> |                  |
|    |          | Pay Calculation *                   |                  |
|    |          | Salary                              | E                |
|    |          | Effective Date *                    |                  |
|    |          | 12/31/1900                          |                  |

If you set up a new Pay Calculation Profile with Wurk Support, you should Reapply Pay Calculations to your employees' timesheets. From the main menu, search for Reapply Pay Calc and select the Reapply Pay Calculations search result (or navigate to **Team > Time & Labor Maintenance > Reapply Pay Calculations**). Then select the employees whose timesheets have been changed and click **RECALCULATE**. Set the effective date for the calculation and click OK. This ensures that the new pay calculation will properly

## update timesheets.

| Employee Id   | First Name    | Last Name   |
|---------------|---------------|-------------|
| starts with 🗸 | starts with 🗸 | starts with |
| 654321        | Kirk          | Smith       |
| 123456        | Lamar         | Moore       |
| 1234          | Beth          | Bowman      |
| 00122         | Katie         | Waters      |
| 00126         | Harold        | Larkin      |
| 00127         | Laureñ        | Dubois      |
| 00128         | Kenton        | Clarkson    |
| 00130         | Ashley        | Nelson      |
| 00132         | Cathy         | Jones       |
| 00134         | Nicholas      | Reagan      |
| 00135         | lennifer      | lones       |

| Select dates to recalculate from and to.                 |                            |  |  |  |
|----------------------------------------------------------|----------------------------|--|--|--|
| A ctual dates used may vary based on rules and settings. |                            |  |  |  |
| FROM DATE*                                               |                            |  |  |  |
| 01/31/2022                                               |                            |  |  |  |
|                                                          |                            |  |  |  |
| 0                                                        | Calendar Date              |  |  |  |
| 0                                                        | Employee Terminated Date   |  |  |  |
| 0                                                        | Employee Contract End Date |  |  |  |
| •                                                        | Current Pay Period End     |  |  |  |
| 0                                                        | Previous Pay Period End    |  |  |  |
| $\cap$                                                   | Nevt Pay Period End        |  |  |  |